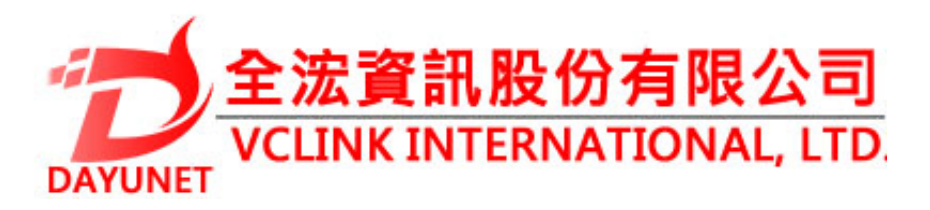

22175新北市汐止區新台五路 一段99號16樓之2

Tel: (02) 2697 - 5198

Fax: (02) 2697 - 5196

www.dayunet.com.tw

\*Android is a Registered Trademark of Google, Inc. \*Skype and Skype for Business are Registered Trademarks of Microsoft Corporation

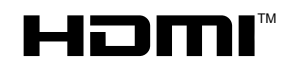

HDMI, the HDMI Logo, and High-Definition Multimedia Interface are trademarks or registered trademarks of HDMI Licensing LLC in the United States and other countries.

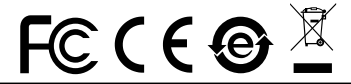

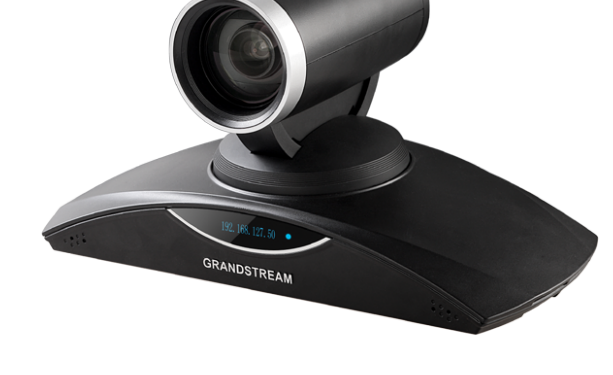

GVC3202 視頻會議系統

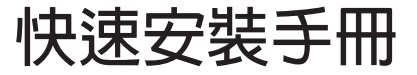

GVC3202不預設對醫院,執法機構,醫療中心(急救服務)以及各種緊急服務的緊急通話服務。用戶必須自行設定緊急通話功能。用戶必須自行購買SIP兼容的網絡電話服務,正確的設定GVC3202使用該服務,並定期測試您的配置以確保GVC3202如預期工作,否則請購買傳統無線或有線電話服務來撥打緊急通話。

Grandstream Networks 公司的GVC3202不支 持緊急通話服務。Grandstream Networks 公司、其管理者和員工以及其相關機構對此所 造成的任何索賠、損失或者損害都不負有任何 法律追究責任。在此,您將無權對任何以及所 有由於無法通過GVC3202撥打緊急電話以及沒 有遵照前段文字描述而造成緊急通話失敗的事 件提出訴訟。 注意事項:

警告: 請使用設備包裝中的電源。使用其他沒有經過認證的替代電源適配器有可 能對設備造成損害。

警告:請不要在設備啟動未完成的時候或設備的軟件升級過程中斷開電源。如 上所述的操作會導致設備本身的程序損壞,進而造成設備無法啟動。

#### 產品概覽:

GVC3202支持多種流行的視頻會議協議以及平台。其靈活性為現代企業提供了 一種突破性的視頻會議解決方案。GVC3202基於安卓4.4系统,除了能夠完美兼 容潮流公司領先於業界先進水平的基於SIP方案的視頻會議系統外,還能夠完整 對接Google應用商店上的視頻會議應用,如 Skype™, Skype for Business™, Google Hangouts™等。GVC3202的靈活性、互用性、開放性以及應用的豐富 性、貼合現代的易用性使其能夠成為企業級視頻會議解決方案的一座新里程碑。

#### 安裝設備:

GVC3202支持三種安裝方式:

方式1:置於桌面

方式2:使用牆體安裝支架,安裝在電視等顯示設備上

方式3:使用牆體安裝支架,安裝在牆上

牆體安裝支架由兩部分組成,通過滑動和推拉可以拆分支架A和支架B。

滑動或者推拉支架A

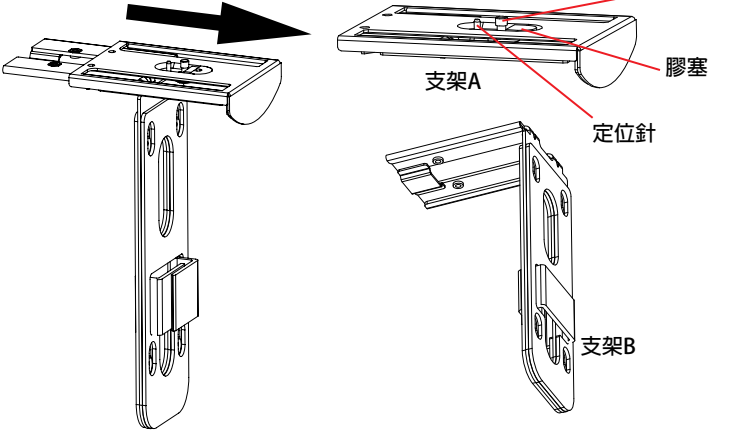

01

固定螺絲

## 設備包裝清單:

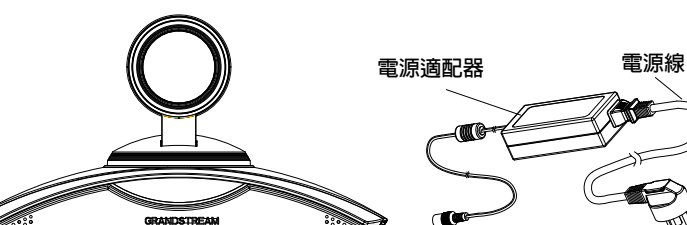

GVC3202話機(1台)

電源(1個)

(1根)

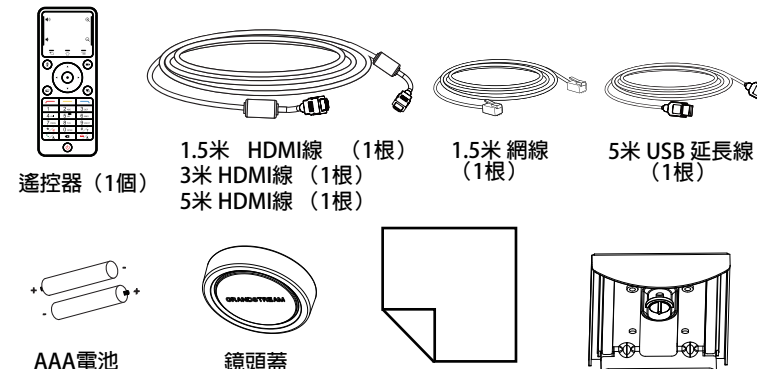

鏡頭蓋 (1個) 擦鏡布(1塊) 0 R T Ð 螺絲類型2 (2個) 螺栓 - 用於螺絲類型3 h R (4個) 牆體安裝支架 (1套,由支架A和支架B 組成,兩部分可拆分)

快速安裝手冊(1本)/ 螺絲類型3(4個) GPL許可證(1本)

注意:GVC3202配有一套外接揚聲器,可與GVC3202連接使用。

## 诵過Web界面配置GVC3202:

- 1. 確保GVC3202正常啟動並且連接網
- 2. GVC3202獲取到的IP地址將會顯示在OLED上。IP地址也會顯示在顯示設 備頂部的狀態欄。
- 3. 在電腦瀏覽器輸入話機的IP地址(電話和電腦必須在同一個網段)
- 图。 4. 默認管理員的用戶名是"admin",密碼是"admin";默認終端用戶的用 是"user",密碼是"123"。
- 5. 在Web界面,選擇設置→帳號→通用設置頁面,配置用戶名、SIP服務 器、SIP戶ID、認證ID、認證密碼等信息註冊帳號。
- 6. 若需設置網絡配置,設置→網絡頁面;若需配置PTZ和預制位,進入設 備控制→攝像頭控制頁面。
- 7. 如有其它需要的設置,請聯繫您的服務提供商。

| ♦ 0 192.168.128.68 | ▼説⊤C 😰 gundatean P 会自本会学員・つ |
|--------------------|-----------------------------|
|                    | GVC3202<br>潮 潮 公知 至 神       |
|                    | (A) 7/ A (A) 7/4<br>用户名     |
|                    | ан<br>ФХ •                  |
|                    | EX.                         |
|                    |                             |

請登錄以下網址獲取GVC3202用戶手冊: http://www.grandstream.com/support

(2節)

螺絲類型1

9

Ē

(2個)

0

## 安裝設備在電視或顯示器上:

- 1. 安裝需要使用到GVC3202包裝中的牆體支架。請保持支架A和支架B連接,先不要將支架拆分。
- 2. 將GVC3202置於支架A上。見下圖。支架A上的定位針要能夠插入GVC3202底 部的定位孔中。

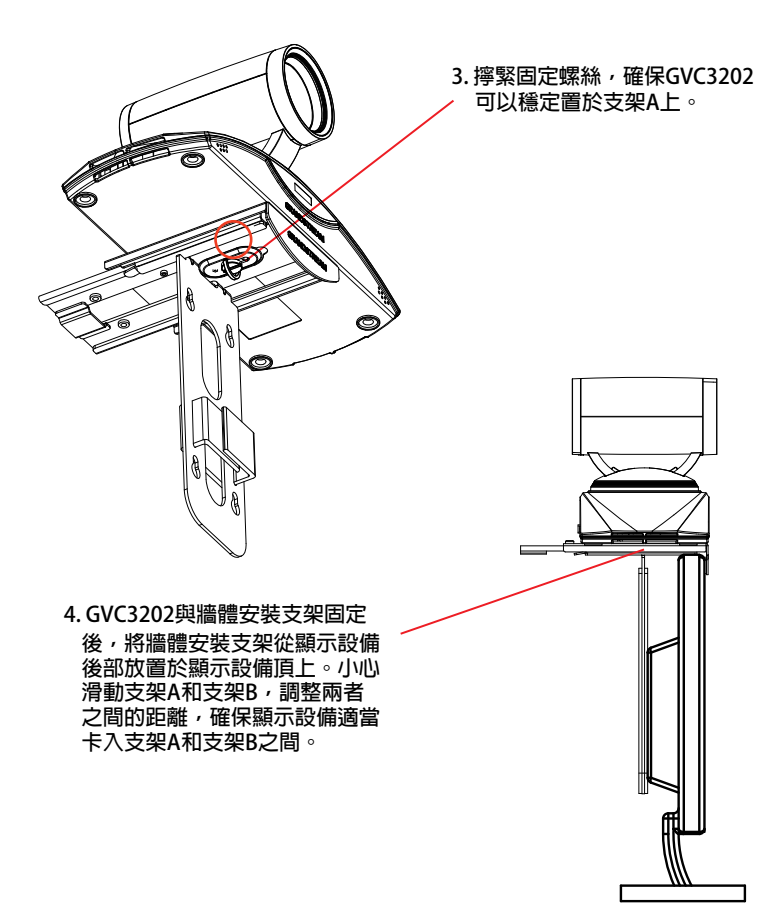

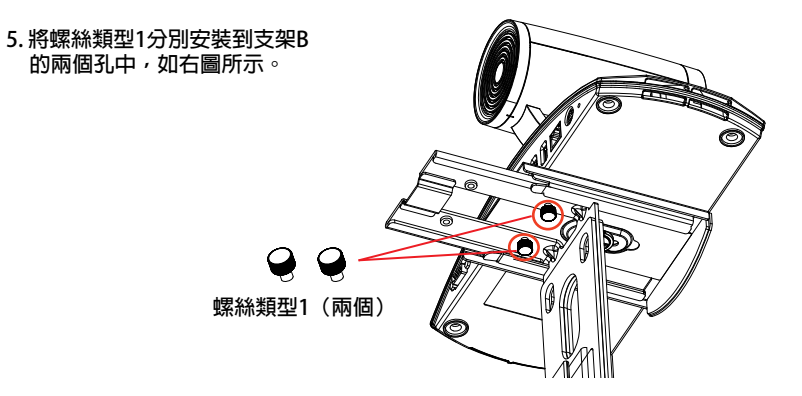

6. 使用支架B上的魔術貼整理和固定需要用的線纜。

## 安裝設備在牆上:

1. 安裝需要使用到GVC3202包裝中的牆體支架。請滑動或者推拉支架A,將其與 支架B分離。

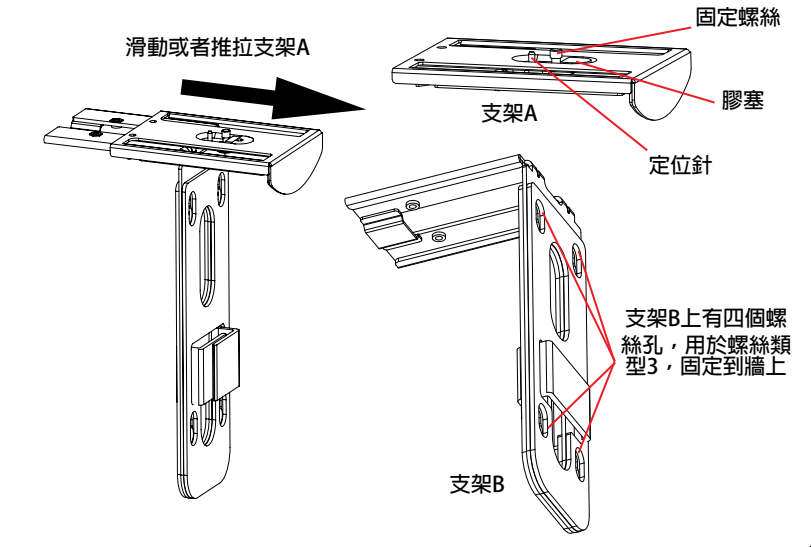

- 2. 在支架B上,有四個螺絲孔,用於螺絲類型3。將支架B靠在牆上並且移到需要 安裝的位置。
- 3. 根據支架B的四個螺絲孔在牆上的位置,打出四個孔,用於裝入螺栓。
- 4. 將四個螺栓安裝到步驟3中打的四個孔裡。請確保螺栓光滑的一端朝牆外。

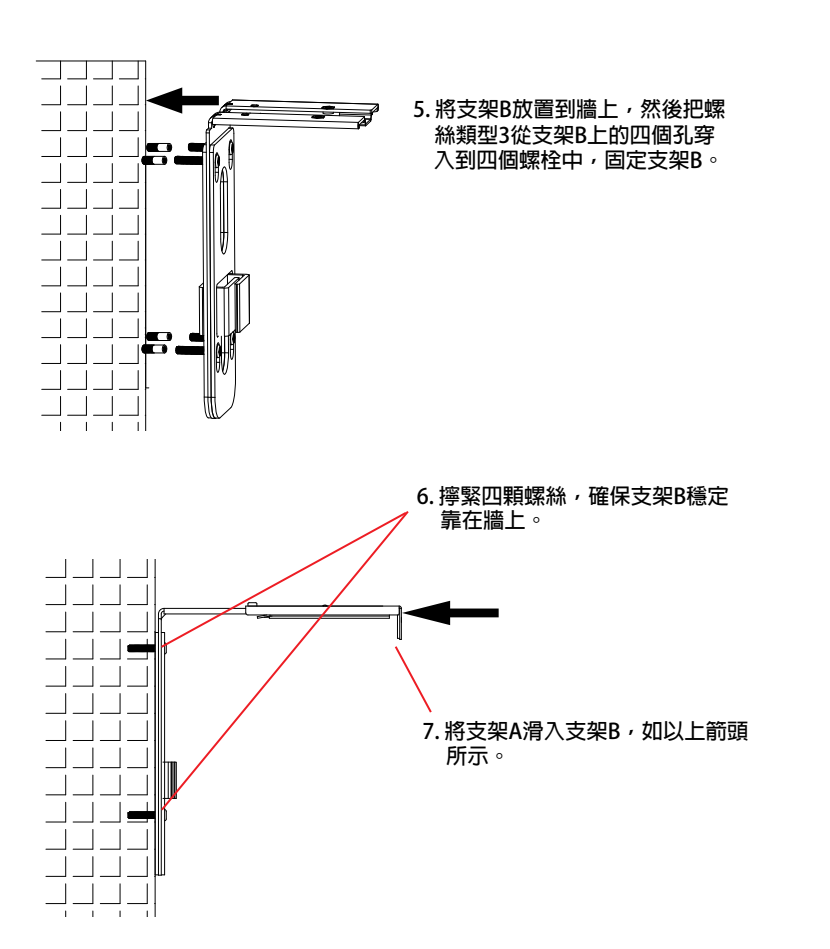

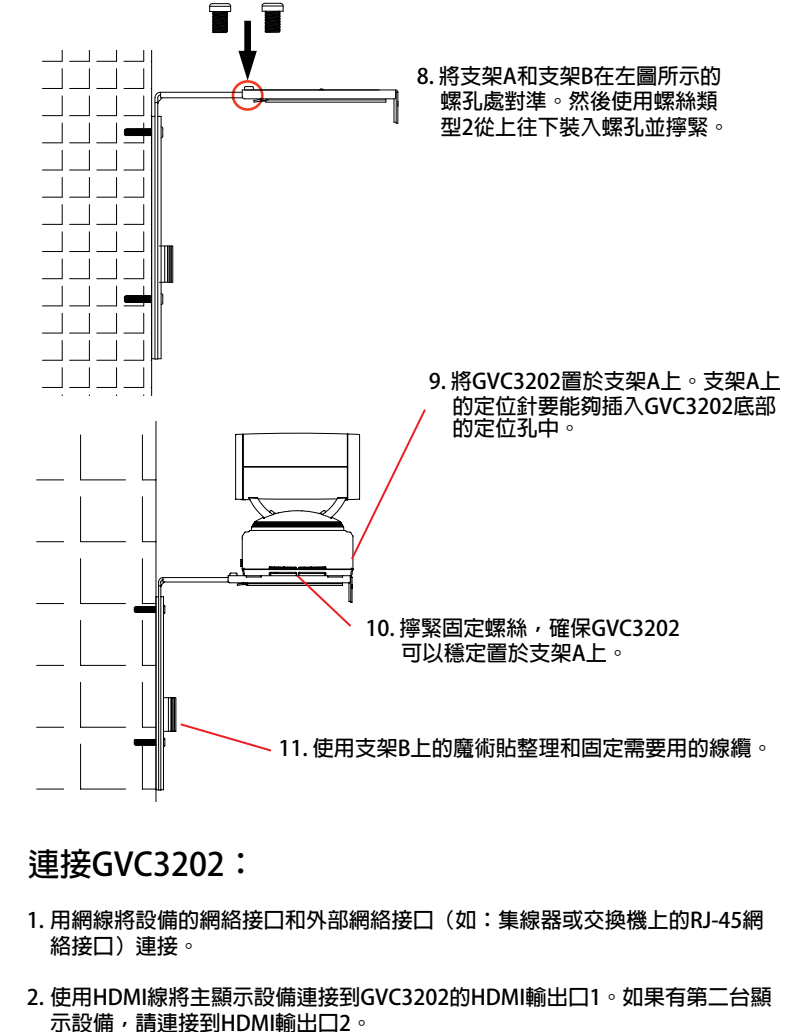

注意:連接顯示設備時,請確保按照HDMI輸出口1,2的順序依次連接。如果在未連接HDMI輸出口1的情形下就連接2,設備將無法正常工作。

3. 使用USB線將外接揚聲器連接到GVC3202的SPKR口。

- 注意:請不要將外接場聲器連接到GVC3202上的USB接口。連接後,外接場聲器 可能不會正常工作。
- 4. 用12V電源適配器連接電話電源接口和交流電源插座。

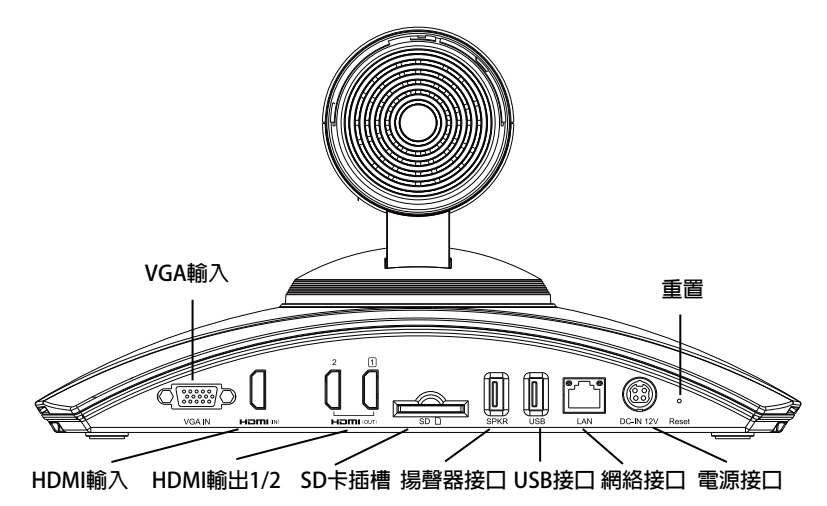

5. GVC3202的OLED會顯示啟動信息。繼續操作之前,請耐心等待IP地址顯示在 OLED上。與GVC3202連接的顯示設備將會顯示GVC3202主界面,IP地址會顯 示在頂部的狀態欄。

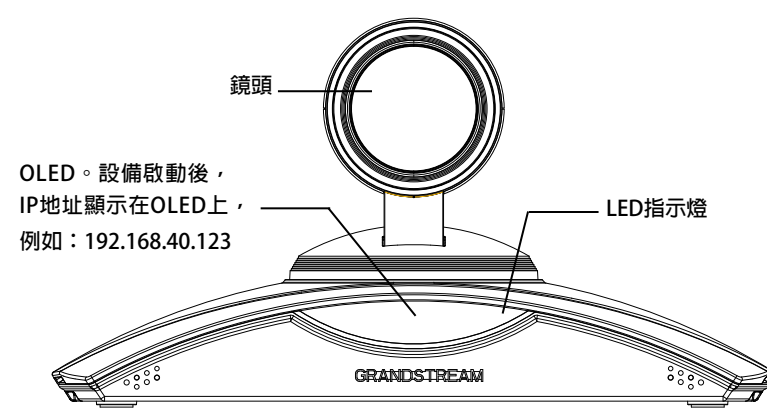

- 6. 將SD卡插入GVC3202的SD卡插槽。錄音文件將保存到SD卡中。
- 7. (可選)使用HDMI線或者VGA線將演示設備(比如,筆記型電腦)連接到 GVC3202的HDMI輸入接口或者VGA輸入接口。
- 8. (可選)將USB輔助設備,例如滑鼠、鍵盤或者USB存儲設備接入GVC3202的 USB接口。

連接示例:

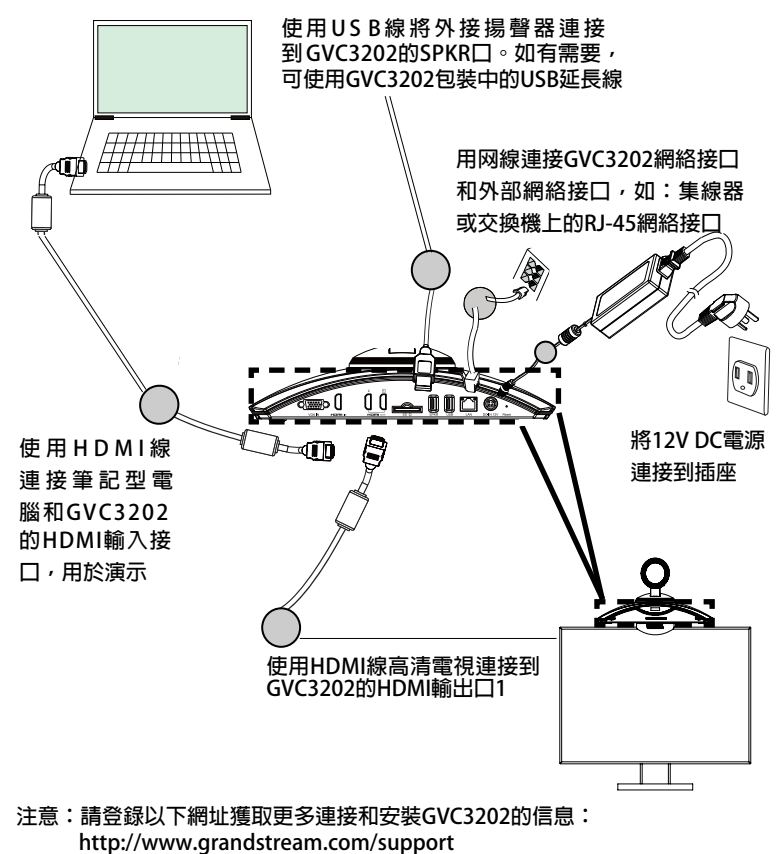

# 使用GVC3202遙控器:

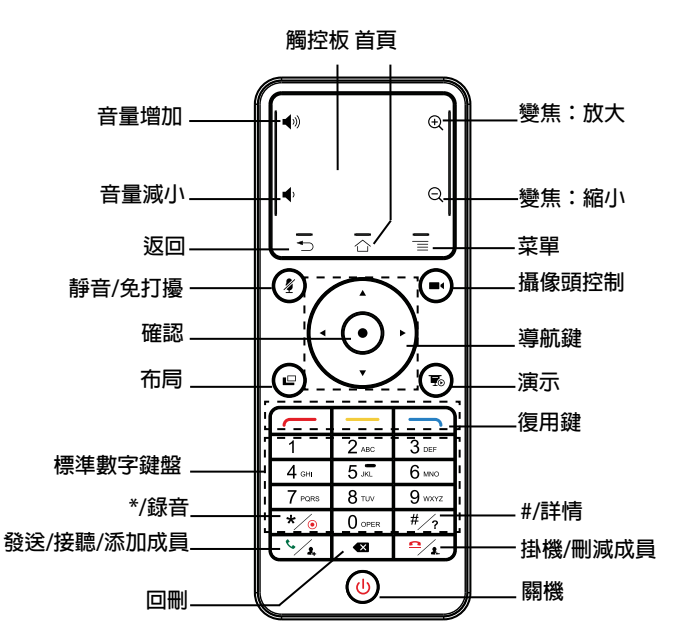

5. 遥控器的MAC地址会显示在显示设备蓝牙界面列表。选择该设备将会与 GVC3202配对和连接。

注意:

- 1. 用戶可以下載藍牙遙控器應用,安裝在安卓設備上。該應用可以作為遙控器的 替代。
- 2. 請登錄以下網址獲取GVC3202用戶手冊和使用藍牙遙控器應用的信息:

http://www.grandstream.com/support

- 1. 打開遙控器後蓋,安裝兩節AAA電池,將後蓋裝回。
- 2. 第一次使用GVC3202時,遙控器與GVC3202已經配對。GVC3202啟動後,按 下遙控器上的確認鍵,遙控器與GVC3202連接成功後,可正常使用。

如果遙控器與GVC3202末配對(如,GVC3202重置後會取消與遙控器配對), 請按照以下步驟配對連接:

- 1. 連接USB滑鼠至GVC3202的USB接口。或者登錄GVC3202的Web界面,按下頁 面右上角的"遙控器"字樣,打開Web界面上的虛擬遙控器。
- 使用滑鼠或者虛擬遙控器,導航至GVC3202顯示設備主界面上→設置→網絡→ 藍牙。
- 3. 點擊右上角的菜單圖 📜 , 選擇搜索新設備。
- 4. 搜索開始後,同時按下遙控器上的確認和數字5鍵大概4秒,觸發遙控器配對。